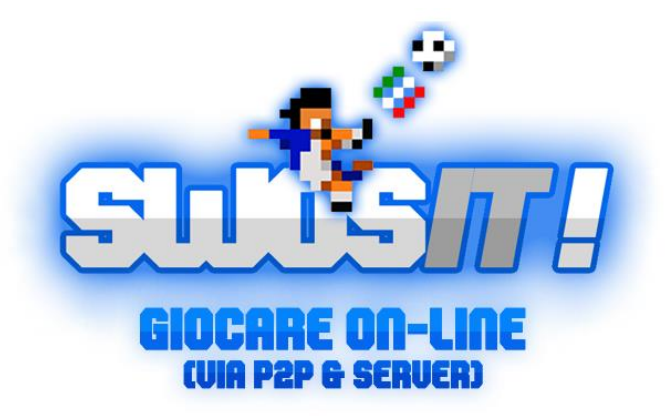

Versione 1.1

## Vi consigliamo di leggere attentamente questa guida, per evitare problemi e disguidi

### Premesse:

Sensible World Of Soccer<sup>™</sup> (a.k.a.: SWOS), è un vecchio gioco per Amiga nato per il gioco esclusivamente *off-line*. Siamo nei primi anni 90': il gioco on-line a quel tempo ancora non esisteva.

Qui si gioca con un emulatore dell'Amiga stessa (WinUAE) su PC.

### Requisiti fondamentali sono:

- un'ottima connessione ADSL;
- cavo LAN (detto anche "ethernet");
- un router che consenta l'apertura delle porte (per poter hostare gli incontri).
- download dello SwosIT Pack + Kickstart 3.1.

Consigliamo di giocare preferibilmente in modalità P2P (peer-to-peer) per una migliore giocabilità rispetto a quanto avviene via server. Suggeriamo inoltre di evitare una connessione wi-fi, di chiudere ogni applicativo che sfrutti la rete internet (browsers web, Skype, MSN Messenger ecc.) e di utilizzare un PC fisso; con i portatili, in alcuni casi diversi il gioco potrebbe risultare pessimo o a scatti o addirittura in giocabile. Lo staff si riserva di valutare lo stato di tutte le connessioni degli utenti, escludendo chi non può garantire una connessione decente ai fini del gioco, nel rispetto della regolarità dei tornei.

In chat gli utenti più esperti guideranno i nuovi a configurare PC e router per avere una resa ottimale. Seguite i preziosi consigli che vi verranno dati!

# 1. DOWNLOAD, INSTALLAZIONE & UTILIZZO

### 1.1 DOWNLOAD ED INSTALLAZIONE

Accedi alla sezione Download del sito (http://www.swosit.com/sezione-download) e scaricate i due files:

SwosIT Pack 1.0 download (file .rar)

Kickstart 3.1 download (link esterno)

Una volta scaricati, scompattate e lanciate l'istallazione di SwosIT Pack.

Successivamente, scaricate e copiate il file Kickstart 3.1.rom e lo incollate all'interno della cartella ROMS del gioco: il percorso dovrebbe essere questo per tutti:

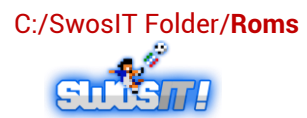

## 1.2 AGGIORNAMENTI

Occorre verificare la disponibilità di aggiornamenti del file hdf.

Per farlo, su Windows XP/Vista/7 andate in: Start/Programmi/SwosIT Pack/Update, come da figura

|                                                                     |                | Programmi                              | 🖌 🥭 Inte  | ernet Explorer                        |                                                                                                    |                             |
|---------------------------------------------------------------------|----------------|----------------------------------------|-----------|---------------------------------------|----------------------------------------------------------------------------------------------------|-----------------------------|
|                                                                     |                |                                        | Swo       | sET Pack                              | 🕨 📷 Update 🔹 🕨                                                                                                    | Aggiorna DB Stagione        |
| Su Windows 8/8.1, trovate i                                         | links          | Dati recenti                           |           | ¥                                     | SwosIT Pack                                                                                                    | 📓 Aggiorna Save disk        |
| nella schermata <b>Start</b> .                                      |                | Impostazioni                           | ×         |                                       |                                                                                                    |                             |
| Aggiornate subito prima di ini                                      | ziare a        | 🖁 🔎 Cerca                              |           |                                       |                                                                                                    |                             |
| giocare, cliccando su "aggior                                       | rna DB         | Guida in linea e supporto tecnico      |           |                                       |                                                                                                    |                             |
| stagione":                                                          | a X P          | Esegui                                 |           |                                       |                                                                                                    |                             |
| In questo modo aggiorner                                            | ete le         | 💋 Disconnetti                          |           |                                       |                                                                                                    |                             |
| tormazioni della <b>Carriera O</b><br>stagione per stagione. ovviam | <b>)n-Line</b> | 5 Spegni computer                      |           |                                       |                                                                                                    |                             |
| mercato concluso                                                    |                | 🐉 start 🔰 🕫 📦 🔟 🜌 🕫                    | ) (3) []  |                                       | Swosit Forum :: Discu                                                                                                    | . 🛛 🛃 @burella-tutoria on # |
|                                                                     |                |                                        |           |                                       |                                                                                                    |                             |
|                                                                     |                |                                        |           | Questo PC                             | → Windows8_OS (C:)                                                                                                    |                             |
|                                                                     |                |                                        |           | ^ Nom                                 | ie 🍐                                                                                                    |                             |
|                                                                     |                |                                        |           |                                       | MD                                                                                                    |                             |
| In alternativa, potrete effettua                                    | re l'aggior    | rnamento manualmente                   | in questo | D 🕺                                   | Config.Msi                                                                                                    |                             |
| modo:                                                               |                |                                        |           | i i i i i i i i i i i i i i i i i i i | )ownload                                                                                                    |                             |
|                                                                     |                |                                        |           | 📕 d                                   | lrivers                                                                                                    |                             |
|                                                                     |                |                                        |           | - 🚺 e                                 | Sames                                                                                                    |                             |
|                                                                     |                |                                        |           | 🥼 N                                   | //SOCache                                                                                                    |                             |
|                                                                     |                |                                        |           | 📕 🚺 P                                 | PerfLogs                                                                                                    |                             |
|                                                                     |                |                                        |           | 🔰 P                                   | ProgramData                                                                                                    |                             |
|                                                                     |                |                                        |           | 📕 P                                   | Programmi                                                                                                    |                             |
|                                                                     | 1.             | . Aprite la cartella Swos              | IT Folder | "; 📕 🎽 P                              | rogrammi (x86)                                                                                                    |                             |
|                                                                     |                |                                        |           | s 📕                                   | ources                                                                                                    |                             |
| Questo PC → Windows8 OS (C:) → SwosIT Folder                        |                |                                        |           | S III                                 | wosi i Folder                                                                                                    |                             |
|                                                                     |                |                                        |           | 1 III III III                         | Vindows                                                                                                    |                             |
| Nome                                                                |                |                                        |           |                                       | A REAL PROPERTY OF A REAL PROPERTY OF A REAL PROPER |                             |
| Configurations                                                      |                |                                        |           |                                       |                                                                                                    |                             |
| 퉬 Disks                                                             |                |                                        |           |                                       |                                                                                                    |                             |
| 鷆 Roms                                                              |                |                                        |           |                                       |                                                                                                    |                             |
| Updates                                                             |                |                                        |           |                                       |                                                                                                    |                             |
| 🚳 kailleraclient.dll                                                | 2. Aprit       | te la cartella <b>Updates</b> :        |           |                                       |                                                                                                    |                             |
| SDL.dll                                                             |                | ······································ |           |                                       |                                                                                                    |                             |
| unins000.dat                                                        |                |                                        |           |                                       |                                                                                                    |                             |
| 💖 unins000                                                          |                |                                        |           |                                       |                                                                                                    |                             |
| 1 WinUAE                                                            |                |                                        | Windows8  | OS (C:) +                             | SwoslT Folder → U                                                                                                    | pdates                      |
| 🔞 wKeyKill.dll                                                      |                |                                        |           | ( ,                                   |                                                                                                    |                             |
| 🔞 ZIID.ali                                                          |                |                                        | ^ Nom     | ie                                    | <u> </u>                                                                                                    |                             |
|                                                                     | 3. Dor         | ppio click sul file <b>online</b>      |           | - English                             |                                                                                                    |                             |
|                                                                     | - 1            |                                        |           | online                                |                                                                                                    |                             |
|                                                                     |                |                                        | 🕈 s       | avedisk                               |                                                                                                    |                             |
|                                                                     |                |                                        |           |                                       |                                                                                                    |                             |
|                                                                     |                |                                        |           |                                       |                                                                                                    |                             |

### . ATTENZIONE: nel caso i due giocatori si trovino ad avere un DB differente, il gioco si blocca.

Aggiornate il **Save Disk**: Aggiorna le squadre nel Save Disk, quelle che si usano anche nel .de. Una comodità per gli utenti che giocano in entrambe le communities.

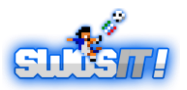

### **TUTORIAL: GIOCARE ON-LINE VIA P2P E SERVER**

Per mantenere i settaggi, cliccate con il destro sull'icona **SwosIT Pack**<sup>1</sup> e selezionate: **Proprietà/Generale**, togliendo il segno di spunta dalla voce **"Sola lettura**<sup>2</sup>".

Cliccate col tasto destro sull'icona:

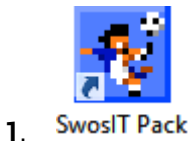

| 📆 Prop                                                    | orietà - SwosIT Pack                       | × |  |  |
|-----------------------------------------------------------|--------------------------------------------|---|--|--|
| Generale Collegamento                                     | Compatibilità Sicurezza Dettagli           |   |  |  |
| SwosIT                                                    | Pack                                       |   |  |  |
| Tipo di file: Collegamento (.Ink.)<br>Descrizione: WinUAE |                                            |   |  |  |
| Percorso:                                                 | C:\Users\Public\Desktop                    | - |  |  |
| Dimensioni:                                               | 471 byte (471 byte)                        |   |  |  |
| Dimensioni su disco:                                      | Ubyte                                      | - |  |  |
| Data creazione:                                           | giovedì 24 aprile 2014, 12:47:53           |   |  |  |
| Ultima modifica:                                          | giovedì 24 aprile 2014, 12:47:53           |   |  |  |
|                                                           | giovedi 24 aprile 2014, 12.47.33           | - |  |  |
| Attributi: Sola I                                         | lettura <u>N</u> ascosto A <u>v</u> anzate |   |  |  |
|                                                           |                                            |   |  |  |
|                                                           |                                            |   |  |  |
|                                                           | OK Annulla Applica                         | Э |  |  |
|                                                           |                                            |   |  |  |

# 1.3 IMPOSTAZIONI

A seguire elenchiamo tutte le impostazioni delle varie

voci.

Una volta avviato il pacchetto si aprirà questa finestra:

2.

| 🚯 Proprietà - WinUAEXP                           | ? 🛛          |
|--------------------------------------------------|--------------|
| 🕑 Display 🎍 Game and I/O Ports 🎍 Input 🔣 Kailler | a 😽 About    |
| Amiga screen resolution                          | Centering    |
| Select:                                          | 🔽 Horizontal |
| Width: 572 Height: 272 🗖 VSync                   | Vertical     |
| Settings                                         | Line mode    |
| Correct aspect ratio                             | Normal       |
| Full-Screen Full-Screen RTG                      | C Doubled    |
| Refresh:                                         | C Scanline   |
| Detect 16-bit Pixel Format                       |              |
| Exit UAE OK                                      | Annulla ?    |

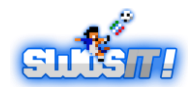

3

| Proprietà - WinUAEXP                             | ? 🛛            |
|--------------------------------------------------|----------------|
| 💷 Display 🍌 Game and I/O Ports 🍌 Input 🔀 Kailler | ra 🛛 🐓 About 📔 |
| - Amiga screen resolution                        | Centering      |
| Select:                                          | 🔽 Horizontal   |
| Width: 672 Height: 272 🗖 VSync                   | Vertical       |
| Settings                                         | Line mode      |
| Correct aspect ratio Co-Res                      | Normal         |
| 🗖 Full-Screen 🖉 Full-Screen RTG                  | C Doubled      |
| Refresh:                                         | C Scanline     |
| Detect 16-bit Pixel Format                       |                |
| Exit UAE OK                                      | Annulia ?      |

1.31 Display: per vedere a tutto schermo scegliete come in figura:

Width: 672; Height: 272 - Spunta su horizontal, vertical, e normal

1.32 Game and I/O Ports: Qui scegliere le impostazioni in base a cosa usate: joystick, joypad o tastiera.

Settaggi HOST (colui che apre la partita) con TASTIERA:

Qualora apriate la partita (siete quindi "HOST"), nella scheda *GAME AND I/O PORTS* dovrete impostare:

Amiga JOY PORT 0 = Disconnected Amiga JOY PORT 1 = Keyboard layout "B"

I tasti da utilizzare in partita saranno: frecce direzionali e CTRL destro per il tiro.

| 🛿 Proprietà - WinUAEXP                                                                                                    |             | ? 🔀                                                                                                    |
|----------------------------------------------------------------------------------------------------|-------------|----------------------------------------------------------------------------------------------------|
| Display 🎍 Game and I/O Ports                                                                                                 | s   🛵 Input | 🛐 Kaillera 🛛 😽 About 🛛                                                                                                    |
| Seriat none 💌 🗖 Share                                                                                                    | ed Printe   | n none                                                                                                    |
| Amiga JOY Port 0<br>PC Joystick 0<br>PC Joystick 1<br>PC Mouse<br>Keyboard Layout "A"<br>Keyboard Layout "C"<br>Disconnected | <- swap ->  | Amiga JOY Port 1<br>PC Joystick 0<br>PC Joystick 1<br>PC Mouse<br>Keyboard Layout "A"<br>Keyboard Layout "B"<br>Keyboard Layout "C"<br>Disconnected |
| Exit UAE                                                                                                    | ОК          | Annulla ?                                                                                                    |

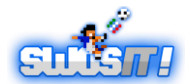

| 🛿 Proprietà - WinUAEXP          |                      | ? 🔀                |
|---------------------------------|----------------------|--------------------|
| Display 🎍 Game and I/O Ports    | 🕴 👍 Input   🚮 Kaille | era 🛛 😽 About 🗍    |
| Serial: none 💌 🗖 Share          | ed Printer: none     | •                  |
| MIDI Dut: Sint. SW Microsoft GS | W MIDI In:           | *                  |
| Amiga JOY Port 0                | - Amiga              | JOY Port 1         |
| C PC Joystick 0                 | C P                  | C Joystick 0       |
| C PC Joystick 1                 | C P                  | C Joystick 1       |
| C PC Mouse                      | <+swap → C P         | C Mouse            |
| C Keyboard Layout "A"           | СК                   | eyboard Layout "A" |
| Keyboard Layout "B"             | Ск                   | eyboard Layout "B" |
| C Keyboard Layout "C"           | Ск                   | eyboard Layout "C" |
| C Disconnected                  | ΘD                   | lisconnected       |
|                                 |                      |                    |
| Exit UAE                        | ок                   | Annulia ?          |

Settaggio per il giocatore OSPITE con TASTIERA:

Amiga JOY PORT 0 = Keyboard layout "B" Amiga JOY PORT 1 = Disconnected

N.B.: contrariamente a quanto si possa intuitivamente pensare, chi hosta deve impostare i comandi alla destra, mentre il giocatore ospite dovrà farlo sulla sinistra.

|                                                                                   | 🕅 Proprietà - WinUAEXP 🛛 💽 🔀                                                                                                    |
|-----------------------------------------------------------------------------------|----------------------------------------------------------------------------------------------------|
|                                                                                   | 🕑 Display 🎍 Game and I/O Ports 🗼 Input 🔀 Kaillera 😽 About 🛛                                                                                                    |
| Settaggi HOST (colui che apre la partita)<br>con JOYPAD/JOYSTICK:                 | Seriat:     none     Shared     Printer:     none       MIDI Out:     Sint. SW Microsoft GS W     MIDI In:                                                                                                    |
| Qualora siate "HOST", nella scheda GAME<br>AND I/O PORTS dovrete impostare:       | Amiga JDY Port 0     Amiga JDY Port 1       C     PC Joystick 0       C     PC Joystick 1                                                                                                    |
| <b>Amiga JOY PORT 0</b> = Disconnected<br><b>Amiga JOY PORT 1</b> = PC Joystick 0 | C PC Mouse       <- swap ->       C PC Mouse         C Keyboard Layout "A"       C Keyboard Layout "A"         C Keyboard Layout "B"       C Keyboard Layout "B"         C Keyboard Layout "C"       C Keyboard Layout "C"         C Disconnected       Disconnected |
|                                                                                   | Exit UAE OK Annulla ?                                                                                                    |

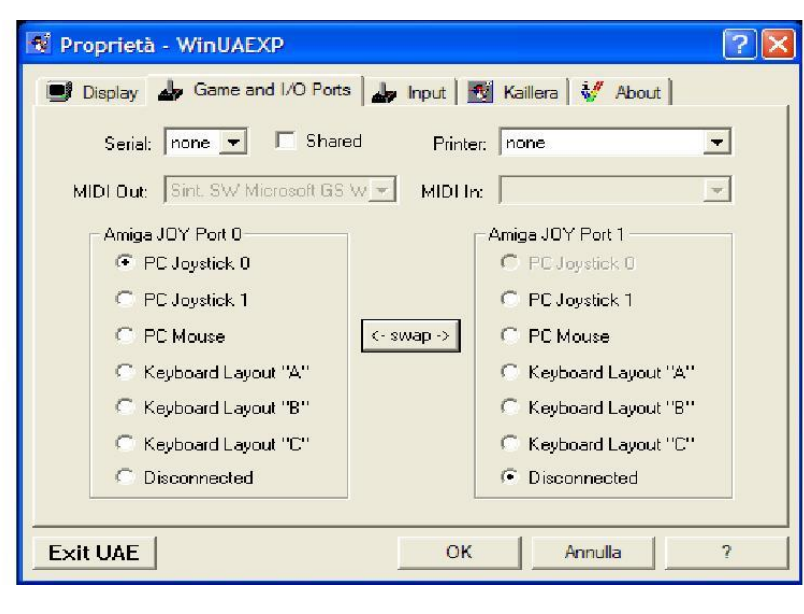

Settaggio per il giocatore OSPITE con JOYPAD/JOYSTICK:

Amiga JOY PORT 0 = PC Joystick 0 Amiga JOY PORT 1 = Disconnected

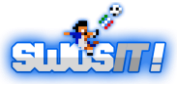

| 1.33 Input: N | ella scheda | INPUT in | npostare: |
|---------------|-------------|----------|-----------|
|---------------|-------------|----------|-----------|

| 🕅 Proprietà - WinUAEXP 🛛 🔞                                                                                                    | × |
|----------------------------------------------------------------------------------------------------|---|
| Display       Game and I/O Ports       Input       Kaillera       About         Mode:       Compatibility mode       Device:       1: SPEED-LINK Competition Pro       Imput         Input Source       Input Target       Mouse       Mouse       Kaillera       Imput Competition Pro         Axis 1       Joy2 Horizontal       Mouse       Keyboard       Imput Competition Pro       Imput Competition Pro         Axis 2       Joy2 Horizontal       Mouse       Keyboard       Imput Competition Pro       Imput Competition Pro         Button 1       Joy2 Fire/Mouse1 Left Button (0x00)       no       Imput Competition Pro       Imput Competition Pro         Button 2       Joy2 Vertical       -       -       Imput Competition Pro       Imput Competition Pro         Button 3       Joy2 Prize/Mouse1 Left Button (0x00)       no       No       Imput Competition Pro       Imput Competition Pro         Button 3       Joy2 2nd Button/Mouse1 Right Button (0x00)       no       Imput Competition Pro       Imput Competition Pro         Button 4 <none>       -       -       -       -</none> |   |
| Joystick dead zone (%):       33       Digital joy-mouse speed:       10       Copy from:         Autofire rate (frames):       10       Analog joy-mouse speed:       20       Image: Copy from:                                                                                                    | 1 |
| Exit UAE OK Annulla ?                                                                                                    |   |

per chi usa la **TASTIERA**: Mode = Compatibility mode Device = Keyboard

per JOYPAD/JOYSTICK:

Mode = Compatibility mode Device = JOYSTICK o JOYPAD (talvolta indicati col nome del modello).

1.34 Kaillera: Lanciate Kaillera ciccando su "launch kaillera" in basso a destra.

| 😰 Proprietà - WinUAEXP        |                |            |         | ? 🗙      |
|-------------------------------|----------------|------------|---------|----------|
| 📑 Display 🛛 🚽 Game and I/O Po | orts 🛛 👍 Input | 🛃 Kaillera | 👹 About |          |
|                               |                |            |         | ~        |
|                               |                |            |         |          |
|                               |                |            |         |          |
|                               |                |            |         |          |
|                               |                |            |         |          |
|                               |                |            |         |          |
|                               |                |            | ~       |          |
|                               |                |            | >       | ~        |
| J<br>Configuration            |                |            | Launch  | Kaillera |
| Exit UAE                      |                | ок         | Annulla | ?        |

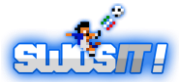

### CONFIGURAZIONE DI KAILLERA: P2P:

### (Metodo consigliato)

Sicuramente il metodo migliore per giocare è p2p perché ci si connette direttamente col proprio avversario, abbassando nettamente il ritardo nella risposta ai comandi e ottenendo un'esperienza di gioco migliore.

Il giocatore HOST (dopo aver inserito il suo nickname nel campo apposito) seleziona la scheda "host" quindi il gioco **sensiblesoccer** alla voce *Game* nel rigo sottostante, quindi clicca sul tab HOST in basso a destra.

| n02.p2                                             | p v0r6 (Nov 1 2007) – 🗆                                            | × |
|----------------------------------------------------|--------------------------------------------------------------------|---|
| use port: 27886<br>Nick: FairyKing<br>Host Connect | ✓ Let system allocate port when not hosting<br>Change Mode: 1. P2P | • |
| Game: sensiblesoccer @ swosit.cr                   | om v1<br>om v1                                                     |   |
| waiting<br>games                                   | Hogt                                                               |   |

### N.B.: se si utilizza un router ADSL, è necessario aprire la porta 27886 per poter fare da HOST in un match on-line via P2P.

| n02.p2p v0r6 (Nov 1 2007)     |                                             |
|-------------------------------|---------------------------------------------|
| use port: 27886               | 🔽 Let system allocate port when not hosting |
| Nick: burella                 | Change Mode: 1. P2P 💌                       |
| Host Connect                  |                                             |
| Peer IP: 1.2.3.4.5.6.7.8.9.10 | Connect                                     |
| Stored:                       |                                             |
|                               |                                             |
|                               |                                             |
| waiting<br>games              |                                             |
| Add                           |                                             |
| Edit                          |                                             |
| Delete                        |                                             |
|                               |                                             |

Il giocatore OSPITE (dopo aver inserito il suo nickname nel campo apposito) clicca sul tab *Connect*, quindi inserisce nel rigo sottostante l'IP fornitogli dal giocatore HOST, e clicca sul pulsante *Connect* a destra.

Sia il giocatore HOST che quello OSPITE mettono la spunta su *click here when ready*• per dare inizio al gioco.

Per registrare il match mettere la spunta su <u>RECORD GAME</u>.

| WOS @ SensibleSoccer.de v1.02<br>Hosting SWOS @ SensibleSoccer.de v1.1<br>WARNING: Hosting requires hosting ports | 02 on port 27886<br>to be forwarded and enabled | in firewalls. |
|----------------------------------------------------------------------------------------------------|-------------------------------------------------|---------------|
| /ou are marked as ready                                                                                           |                                                 |               |
|                                                                                                    |                                                 |               |
|                                                                                                    |                                                 |               |
|                                                                                                    |                                                 |               |
|                                                                                                    |                                                 |               |
|                                                                                                    |                                                 |               |
|                                                                                                    |                                                 | Chat          |

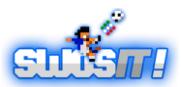

#### **TUTORIAL: GIOCARE ON-LINE VIA P2P E SERVER**

| n02 v0.5r1 (kaillera 0.9 compa                                                         | tible) - Nov 1 2007 🛛 🗕 🗆 🗙                                          |
|----------------------------------------------------------------------------------------|----------------------------------------------------------------------|
| Nick: FairyKing<br>Quit Message: 0.9 compatible) - Nov 1 2007<br>Local List<br>Connect | Connection setting: LAN (60 packets/s) 💌<br>Change Mode: 2. Client 💌 |
| Ping<br>Trace                                                                          | · · /                                                                |
| Add<br>Edit<br>Delete                                                                  | 2.                                                                   |
| <u>C</u> ustom IP                                                                      | (Master Servers List) About                                          |

Vi si aprirà una schermata con la lista dei server: scegliete sempre quello con minor ping (cliccando sul tab *ping* verranno disposti in ordine). Successivamente, cliccate su *Connect*.

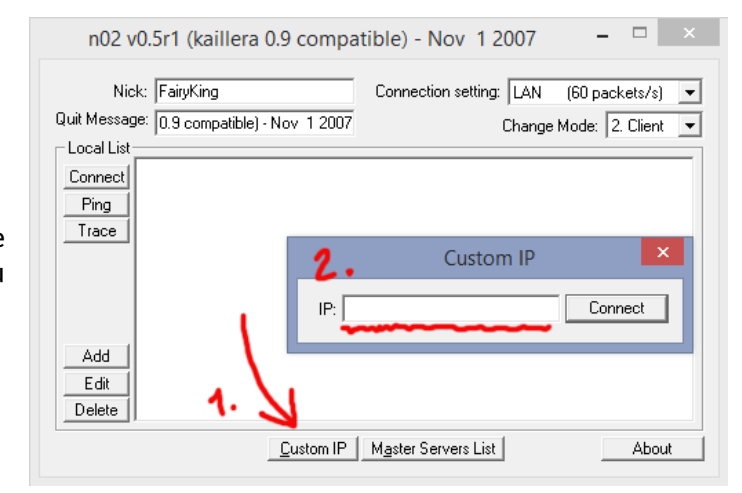

A questo punto non dovete fare altro che creare una partita scegliendo **Cr** ed attendere che l'avversario vi raggiunga.

### **USARE KAILLERA VIA SERVER:**

Per giocare via server è sufficiente selezionare la voce *Client* anziché p2p. Successivamente, cliccate su *Master Servers List.* 

|                                   | 8                   | 1 servers f  | ound   |       |      |                      | ×      |
|-----------------------------------|---------------------|--------------|--------|-------|------|----------------------|--------|
|                                   |                     |              |        |       |      |                      |        |
| Name                              | Location            | ping         | users  | games | ver  | IP                   | ^      |
| Terrier_RG                        | HeadQuaters         | 46ms         | 0/10   | 0     | 0.86 | 78.47.111.134:27888  |        |
| gagsRetroGameserver               | Germany             | 46ms         | 2/10   | 1     | 0.86 | 5.231.62.85:27888    |        |
| UOIReborn Server                  | Italia              | 47ms         | 0/1000 | 0     | 0.86 | 95.110.230.249:27888 |        |
| Unknown serv0r                    | Unknown             | 47ms         | 2/50   | 1     | 0.86 | 85.114.140.24:27888  |        |
| Galaxy 64 [Europe]                | Europe              | 47ms         | 8/30   | 3     | EM   | 62.210.203.43:27888  |        |
| EmuParadise.org - Grab your roms, | Netherlands, Europe | 47ms         | 3/16   | 1     | 0.86 | 50.7.161.234:27888   |        |
| 2Many server                      | Europe              | 63ms         | 6/50   | 3     | EM   | 91.121.220.207:27888 |        |
| The Bitch server                  | The Netherlands     | 63ms         | 0/30   | 1     | 0.86 | 94.209.250.45:27888  |        |
| Remulate - The redditors choice   | Europe              | 78ms         | 0/200  | 0     | 0.86 | 78.70.174.12:27888   |        |
| [CZ] GMR server by rami.cz        | Czech Republic      | 78ms         | 0/25   | 0     | 0.86 | 88.83.251.187:30100  |        |
| Unknown serv0r                    | Unknown             | 78ms         | 0/50   | 0     | 0.86 | 83.219.139.197:27888 |        |
| EmuWorld(UA)                      | Ukraine, Europe     | 78ms         | 0/26   | 0     | 0.86 | 94.231.188.134:27888 |        |
| weol.pl server (mydevil)          | Poland Wieliczka    | 78ms         | 0/25   | 0     | ES   | 212.91.26.136:27888  |        |
| weol.pl server (cybernet)         | Poland Swidnica     | 78ms         | 6/25   | 3     | ES   | 176.109.164.8:27888  |        |
| Kuniokun Server                   | Poland              | 79ms         | 0/16   | 0     | 0.86 | 62.61.44.66:27888    |        |
| Just-Gaming.ru                    | Mother Earth        | 94ms         | 0/1024 | 0     | 0.86 | 217.197.240.146:28   |        |
| Emu-Russia                        | Moscow              | 94ms         | 32/200 | 14    | ES   | 79.174.64.98:27888   |        |
| SourceGames.RU                    | Podolsk             | 110ms        | 0/50   | 0     | 0.86 | 109.94.2.150:27888   |        |
| RetroGames                        | Moskow              | 110ms        | 1/30   | 0     | 0.92 | 188.120.228.111:27   |        |
| Smash FU                          | New York            | 125ms        | 25/150 | 11    | EM   | 204.62.14.45:27888   |        |
| Unknown serv0r                    | Unknown location    | 125ms        | 0/400  | 2     | 0.92 | 209.159.150.77:27888 |        |
| Ultimate Cup                      | Moscow              | 125ms        | 0/200  | 0     | ES   | 151.248.126.219:27   |        |
| Persian Pro                       | IBAN                | 141ms        | 0/400  | 0     | 0.86 | 185.44.64.63:27888   |        |
| LostCarrier Kaillera              | Internet            | 141ms        | 0/10   | 1     | 0.86 | 74.122.197.61:27888  |        |
| [ThHale2] Kaillera Server         | Quebec              | 156ms        | 3/32   | 1     | 0.86 | 192.99.13.26:27888   |        |
| Demon Cat Tribe                   | Chicago             | 156ms        | 3/150  | 1     | EM   | 216.52.143.190:27888 |        |
| Unknown serv0r                    | Unknown             | 156ms        | 0/50   | Ó     | 0.86 | 199.101.98.242:27888 |        |
| Xcode Server 🥒                    | Pavlodar            | 156ms        | 0/10   | 0     | 0.86 | 82.200.207.69:27888  |        |
| NESTOPIA GAMERS                   | Novosibirsk, Russia | 156ms        | 0/40   | 0     | 0.86 | 178.49.215.46:27888  |        |
| Twisted Metal 3                   | Wisconsin           | 172ms        | 0/10   | Ō     | 0.92 | 24.241.156.243:27889 |        |
| XGA Emulation Server 🛛 🌿          | Dallas, Texas       | 172ms        | 0/12   | 0     | 0.86 | 38.114.100.66:7555   | $\sim$ |
| Refresh <u>C</u> onnect           | W                   | aiting Games |        |       |      | Add to local list Cl | ose    |

In alternativa, potete inserire l'IP del server che avete concordato di utilizzare con l'avversario: cliccando su *Custom IP*, apparirà infatti un pop up.

| •                                                                                                    | Game sensiblesoccer @ | swosit.com v1    |                                         | ×                                                                  |   |
|----------------------------------------------------------------------------------------------------|-----------------------|------------------|-----------------------------------------|--------------------------------------------------------------------|---|
| Connecting to 5, 231, 52, 95, 27888<br>server repied<br>Kogging in<br>*Joins: FaiyKing (Ping: 48)<br>*Joins: agesruchka (Ping: 75) |                       |                  | Name<br>Oino<br>FaityKing<br>agesruchka | Ping Con., S.,<br>43 Good Ide<br>48 LAN Ide<br>75 Good Ide         |   |
|                                                                                                    |                       |                  | *                                       |                                                                    |   |
| * Loine: EninKing                                                                                                    |                       | Chat             | J.                                      |                                                                    |   |
| dona i anyoang                                                                                                    | Nick<br>FairyKing     | Hing Co<br>48 LA | nnec   Delay<br>N 3 frames              | Start  Drop Leave  Kick  Min GUI Becord game speed: 58/ps 0 frames |   |
|                                                                                                    | <u></u>               |                  |                                         | ളന്                                                                | k |

### **TUTORIAL: GIOCARE ON-LINE VIA P2P E SERVER**

Se siete HOST, aspettate che il vostro avversario clicchi sul vostro nickname, poi scelga *Join*: apparirà nella finestrella sotto a destra il *suo* nick.

A quel punto potrete fare start.

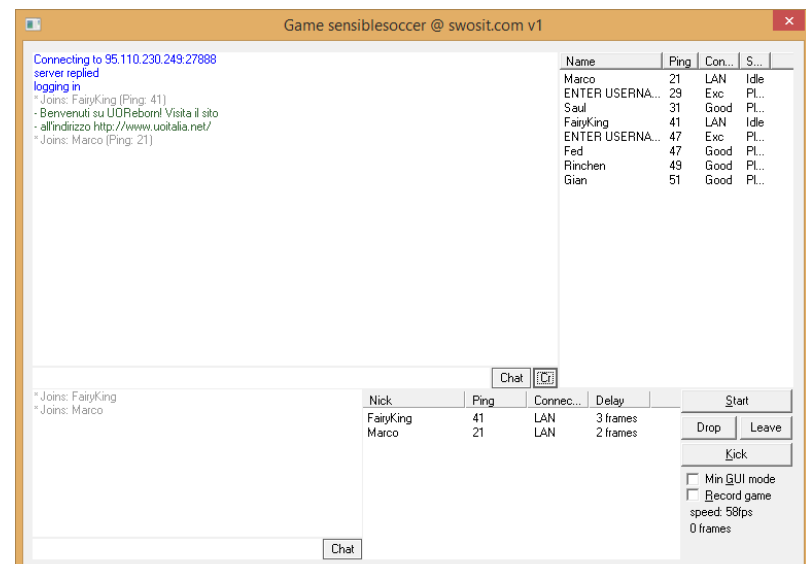

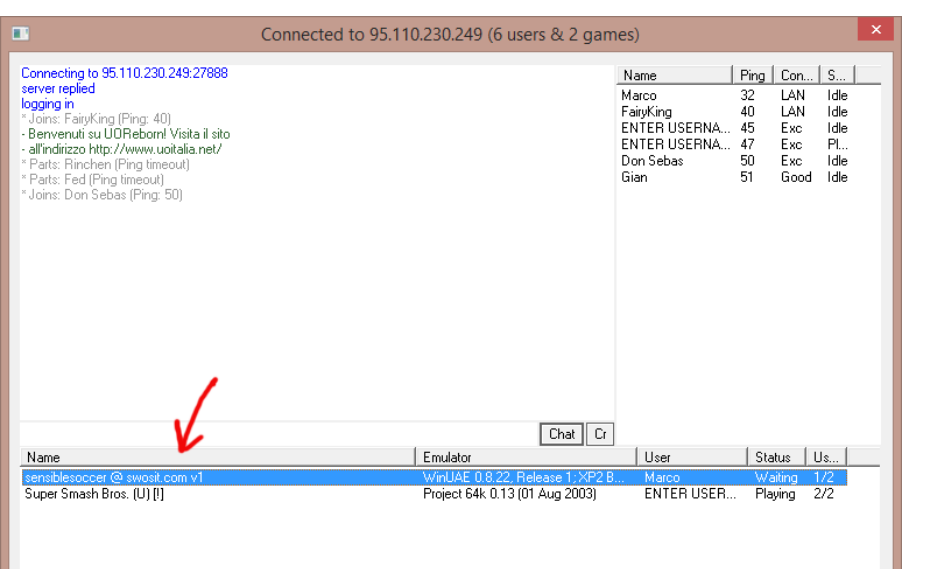

Se siete OSPITI, una volta selezionato il server o immesso l'indirizzo IP ed entrati nel server, avrete la schermata qui a sinistra: cliccate col tasto destro del mouse sul nome del gioco e selezionate **Join**.

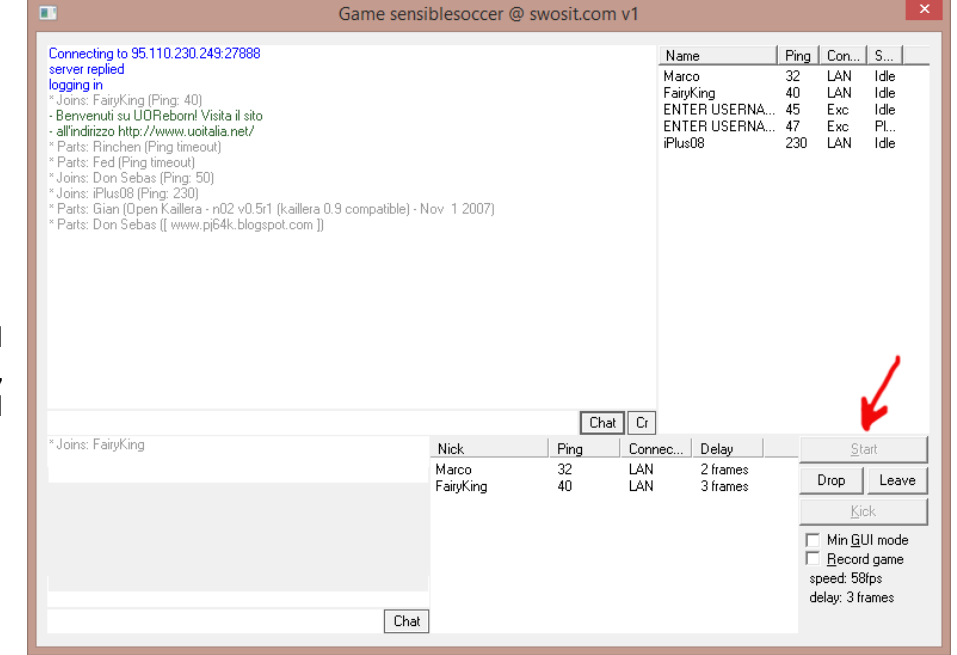

Siete cosi entrati nella partita e il vostro avversario, cosiddetto HOST, cliccherà Start game e partirà il match

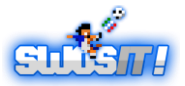

# 2. CONCLUSIONI

ATTENZIONE: UNA VOLTA LANCIATO IL GIOCO, È SEMPRE L'HOST A DOVER SETTARE LE OPZIONI DI SENSIBLE SOCCER E LA SCELTA DELLE SQUADRE CON LE QUALI GIOCARE. <u>L'OSPITE PUO' PREMERE TASTI SOLO PER</u> <u>SELEZIONARE LA PROPRIA FORMAZIONE.</u>

> - PER CHATTARE DURANTE L'INCONTRO PREMERE **F11** - PER RIAPRIRE LA FINESTRA DI IMPOSTAZIONE DEI COMANDI PREMERE **F12**

PER GIOCARE ON-LINE LA *STAGIONE MANAGERIALE* O ALTRI TORNEI AD ISCRIZIONE, BISOGNA PREVENTIVAMENTE ACCORDARSI, DANDO PROPRIA DISPONIBILITÀ NEL FORUM (O IN CHAT) E RISPETTARE L'IMPEGNO PRESO ACCEDENDO AL CANALE #SENSIBLE.NET NEGLI ORARI PRECEDENTEMENTE COMUNICATI!

**Buon divertimento!** 

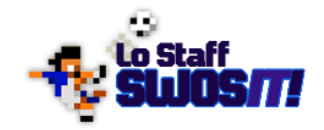

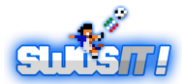